#### Ethical Hacking Prof. Indranil Sengupta Department of Computer Science and Engineering Indian Institute of Technology, Kharagpur

#### Lecture – 19 Nessus Installation

Now, we use the tool Nessus for vulnerability scanning. So, first we need to install the tool Nessus. So, we can download the tool Nessus from the official website of Nessus. This is a paid tool. We can use the trial version.

(Refer Slide Time: 01:01)

| pplications •        | Places • O Firefox ESR •                                                                                                    | Mon 07:13                                                                                                    |                                                                                                    | 1 # / 00.                     |
|----------------------|----------------------------------------------------------------------------------------------------|----------------------------------------------------------------------------------------------------|----------------------------------------------------------------------------------------------------|-------------------------------|
| C intex i meas       | ioter® × O nessus vulnerability s. ×                                                                                                    | nessus vulnerability scanner - Google Search - M                                                                                                    | ozilla Firefox                                                                                                    | 000                           |
| () () () https://    | www.google.com/search?source=hp&ei=1eoZX                                                                                                    | •<br>H•EJLt9OPIp57YBg&q+nessus+vulnerability+scanner8                                                                                                    | ic   x   Q, Search                                                                                                    | ☆☆ ↓ ☆ ♡ ≡                    |
| Most Visited +       | Offensive Security Kali Linux Kali Docs                                                                                                    | Kali Tools 🍝 Exploit-DB 🐧 Aircrack-ng 🛂 Kali Foru                                                                                                    | ms 🔨 NetHunter 🌂 Kali Training 🧕 Getting                                                                                                    | Started                       |
| G <mark>oogle</mark> | nessus vulnerability scanner                                                                                                    | ٩                                                                                                    |                                                                                                    | Sign in                       |
|                      | Q All                                                                                                    | s $\mathcal{O}$ Shapping $$ I More                                                                                                    |                                                                                                    |                               |
|                      | About 6,30,000 results (0.54 seconds)                                                                                                    |                                                                                                    |                                                                                                    |                               |
|                      | Start Your Free Nessus® Trial   #1 i<br>(a) www.tenable.com/ *<br>Security professional across the globe trust Ne<br>Origoing Support. >50% of Fortune 500. Models:<br>Container Security, Web App Scanning.                                                                                 | n Vulnerability Assessment<br>asses for vulnerability scanning, 27,000° Customers.<br>Cyber Exposure, Vulnerability Maragement,                                                                                                    | Nessus                                                                                                    |                               |
| Watint for www.soco  | Nessus Pro Free Trial<br>Try Nessus Pro for Free for 7-Days<br>No Credit Card Required                                                                                                    | Nessus Professional <sup>TM</sup><br>Vuberability Assessment Solution<br>Deployed by Million of Users                                                                                                    | Nessus                                                                                                    | C More manages                |
|                      | Vulnerability Management<br>Get Insight Into Security Risks                                                                                                    | Purchase Nessus™ Here<br>Full E-Commerce Capability                                                                                                    | Software                                                                                                    |                               |
|                      | Built for Today's Dynamic Assets                                                                                                    | Many Forms Of Payment Accepted,                                                                                                    | Nessus is a proprietary vulnerability scann<br>Wikipedia                                                                                          | er developed by Tenable, Inc. |
|                      | Vulnerability Scanning   NNT Vulner<br>A www.newnettechnologies.com/vulnerabilities<br>theritying Known Vulnesabilities Within 50thws<br>is an essential foundational security control ever<br>Most Attroatist, Awarded 51 by SC Magarine. 5<br>onfiguration Managem<br>formigration Managem | rability Tracker **<br>ityltracker ** 1877-644-8359<br>w and Configuration Settings: Volmersability seaming<br>y organization. Easiliset To Use. Most Fully Featured.<br>avones: Breach Detection. File Integrity Monitoring.<br>sert - PCI DSS Compliance - Breach Detection | License: Proprietary, GPL (2.2.11 and east<br>Stable release: 8.3.1 / March 29, 2019<br>Developer(s): Tenable, Inc.<br>Repository: None available | ler)                          |

### (Refer Slide Time: 01:27)

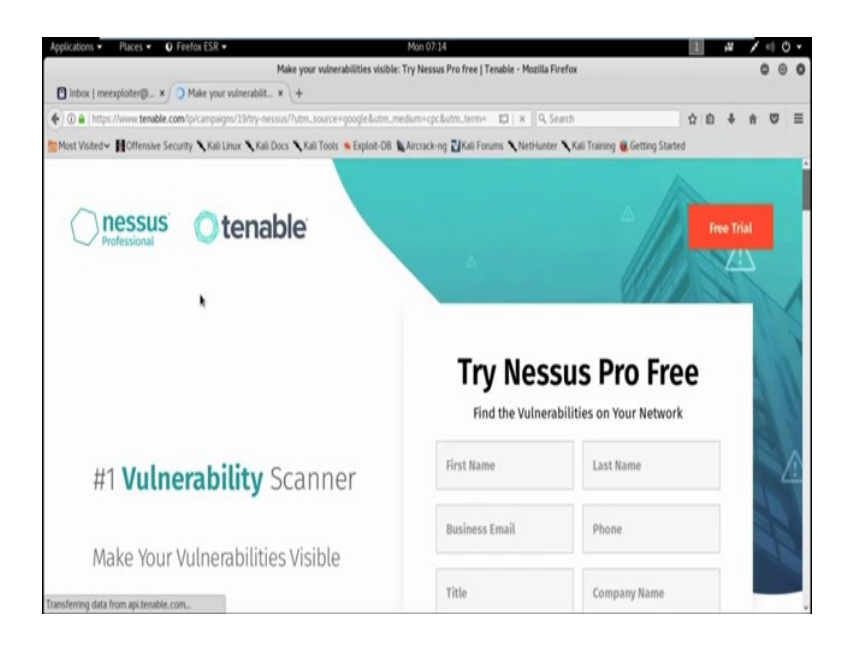

## (Refer Slide Time: 02:07)

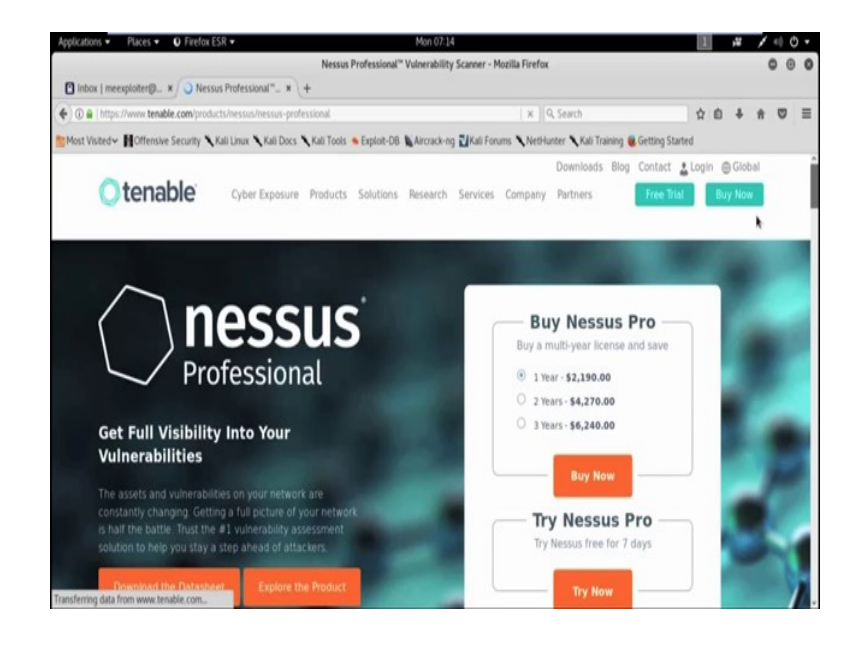

Now, go to free trial to use the free version of Nessus vulnerability scanner. Try Nessus free for 7 days.

# (Refer Slide Time: 02:21)

| And the second second s | Nessus Profes                               | ional" Vulner                 | rability Scanner - Mozilla F                         | refox                                                                                                    |             |     |     | ( | 000 |
|----------------------------------------------------------------------------------------------------|---------------------------------------------|-------------------------------|------------------------------------------------------|----------------------------------------------------------------------------------------------------|-------------|-----|-----|---|-----|
| 🖞 inbox į meexploiter@ 🗴 💿 Nessus Professional''                                                                                                    | _ x \+                                      |                               |                                                      |                                                                                                    |             |     |     |   |     |
| 0 A https://www.tenable.com/products/nessus/ness                                                                                                    | us-professional                             |                               | U                                                    | C Q, Search                                                                                                    |             | 1   | 6 4 | * |     |
| Most Visited - HOffensive Security Nali Linux Nali                                                                                                    | i Docs 🥆 Kali Tools 🗕 Expl                  | oit-DB Airc                   | rack-ng 🛛 Kali Forums 🥆                              | NetHunter 🔧 Kali Training                                                                                                    | Getting Sta | ted | _   | _ |     |
|                                                                                                    |                                             |                               | _                                                    |                                                                                                    |             |     |     |   |     |
|                                                                                                    | Try for Free                                |                               |                                                      | > (action)                                                                                                    |             |     |     |   |     |
|                                                                                                    | Techlorous De                               |                               | -1.5                                                 | CARLEN P                                                                                                    |             |     |     |   |     |
|                                                                                                    | FREE FOR 7 DAYS                             | otession                      | al Free                                              | B, DIA NT                                                                                                    |             |     |     |   |     |
|                                                                                                    | Nessus® is the most                         | comprehens                    | ive vulnerability scanne                             | r on the                                                                                                    |             |     |     |   |     |
|                                                                                                    | market today. Nessu<br>vulnerability scanni | s Profession<br>ng process, s | al will help automate the<br>ave time in your compli | e<br>Ince                                                                                                    |             |     |     |   |     |
|                                                                                                    | cycles and allow you                        | to engage y                   | our IT team.                                         | 100                                                                                                    |             |     |     |   |     |
|                                                                                                    | First Name                                  |                               | Last Name                                            | ssus P                                                                                                    |             |     |     |   |     |
|                                                                                                    | and and and                                 |                               |                                                      | and the local distance of the local distance of the local distance |             |     |     |   |     |
|                                                                                                    | Dusiness Email                              |                               |                                                      |                                                                                                    |             |     |     |   |     |
|                                                                                                    | Phone                                       |                               |                                                      |                                                                                                    |             |     |     |   |     |
|                                                                                                    | Vista                                       |                               |                                                      | and the second second sec                                                                                                    |             |     |     |   |     |
|                                                                                                    | 11110                                       |                               |                                                      | Corporate A                                                                                                    |             |     |     |   |     |
|                                                                                                    | Company Name                                |                               |                                                      |                                                                                                    |             |     |     |   |     |

# (Refer Slide Time: 02:37)

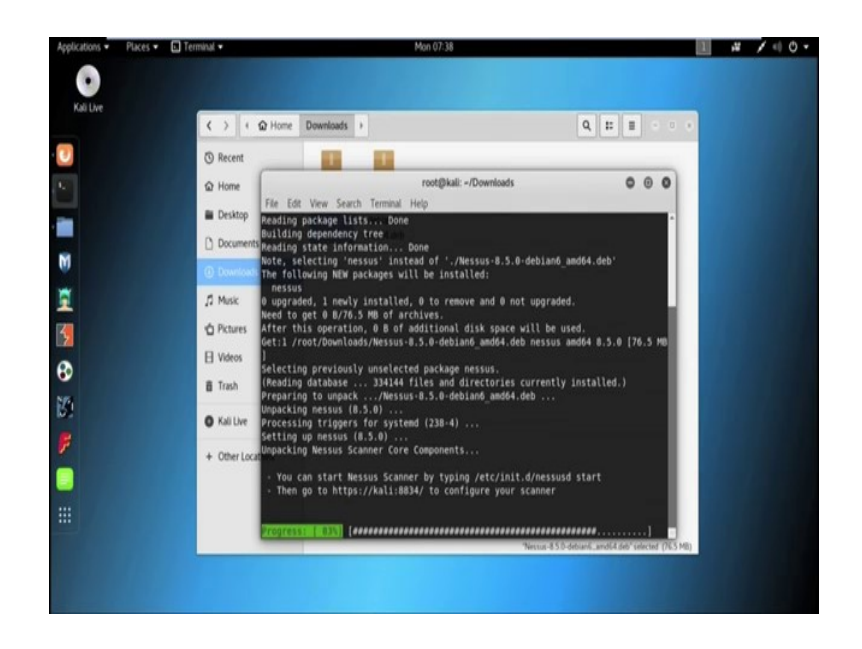

sudo apt install nessus ok, it start installing ok.

### (Refer Slide Time: 04:37)

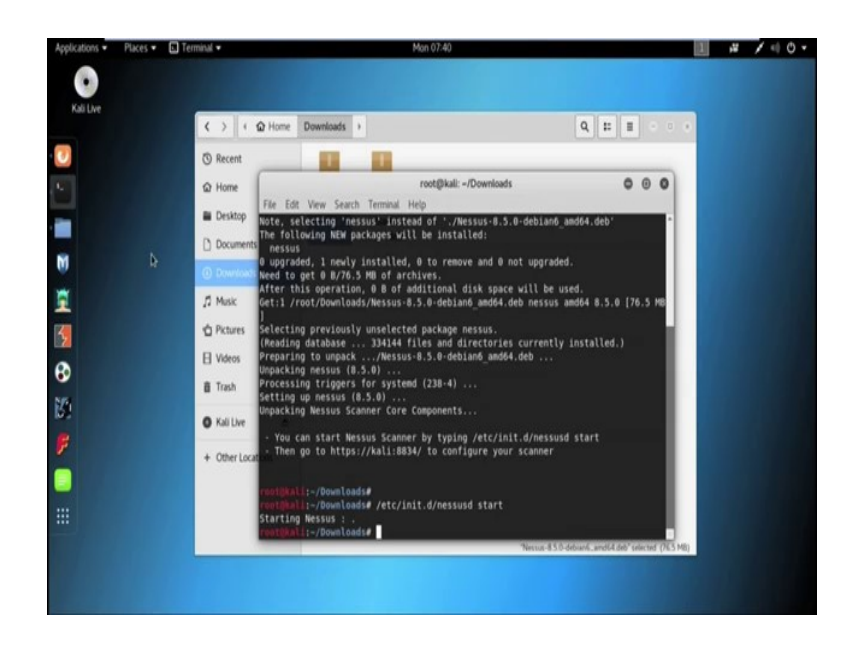

It installs Nessus. So, let us start the Nessus service by typing /etc/init.d/ nessusd start. So, starting Nessus, next go to https://kali:8834, to open the Nessus.

(Refer Slide Time: 06:21)

| Applications • Places • O Firel                        | ax ESR •                                                                                                    | Mon 07:41                                |                             |               | 1   | 14 | - | 0   | - |
|--------------------------------------------------------|----------------------------------------------------------------------------------------------------|------------------------------------------|-----------------------------|---------------|-----|----|---|-----|---|
|                                                        | Insecure                                                                                                    | Connection - Mozilla Firefox             |                             |               |     |    |   | 0.0 | G |
| mox ( mexposenge., x 0 n     %      0 https://kak.8834 | essus l'renable* * 🖬 insecure connection                                                                                                    | * ( <del>*</del>                         | Q, Search                   | 4             | 2 0 | +  | * |     |   |
| Most Visited - MOffensive Security                     | Kali Linux Kali Docs Kali Tools SExploit-DB                                                                                                    | Aircrack-ng Kali Forums Neth             | -<br>                       | tting Started |     |    |   |     |   |
|                                                        |                                                                                                    |                                          |                             |               |     |    |   |     |   |
|                                                        |                                                                                                    |                                          |                             |               |     |    |   |     |   |
|                                                        |                                                                                                    |                                          |                             |               |     |    |   |     |   |
|                                                        | Your connection is no                                                                                                    | ot secure                                |                             |               |     |    |   |     |   |
|                                                        |                                                                                                    |                                          |                             |               |     |    |   |     |   |
|                                                        | The owner of kali has configured their website impro<br>not connected to this website.                                                                                                    | operly. To protect your information from | n being stolen, Firefox has |               |     |    |   |     |   |
|                                                        | Learn more                                                                                                    |                                          |                             |               |     |    |   |     |   |
|                                                        | Go Back                                                                                                    |                                          | Advanced                    |               |     |    |   |     |   |
|                                                        | Report errors like this to help Mozilla identify a                                                                                                    | and block malicious sites                |                             |               |     |    |   |     |   |
|                                                        |                                                                                                    |                                          |                             |               |     |    |   |     | ļ |
|                                                        | kal:8834 uses an invalid security certificate.                                                                                                    |                                          |                             |               |     |    |   |     |   |
|                                                        | The certificate is not trusted because the issuer certificate                                                                                                    | icate is unknown.                        |                             |               |     |    |   |     |   |
|                                                        | The server might not be sending the appropriate inter<br>An additional root certificate may need to be importe                                                                                                    | mediate certificates.<br>d.              |                             |               |     |    |   |     |   |
|                                                        | Error code: SEC_ERROR_UNKNOWN_ISSUER                                                                                                    |                                          |                             |               |     |    |   |     | ļ |
|                                                        | Add Excention                                                                                                    |                                          |                             |               |     |    |   |     | ļ |
|                                                        | No. of Contraction of Contraction of |                                          |                             |               |     |    |   |     |   |

*https://kali*, then it basically use the port number 8834. So, we need to run port 8834; so, it showing it connection is not secure, go to advance and then go to add exception.

### (Refer Slide Time: 07:11)

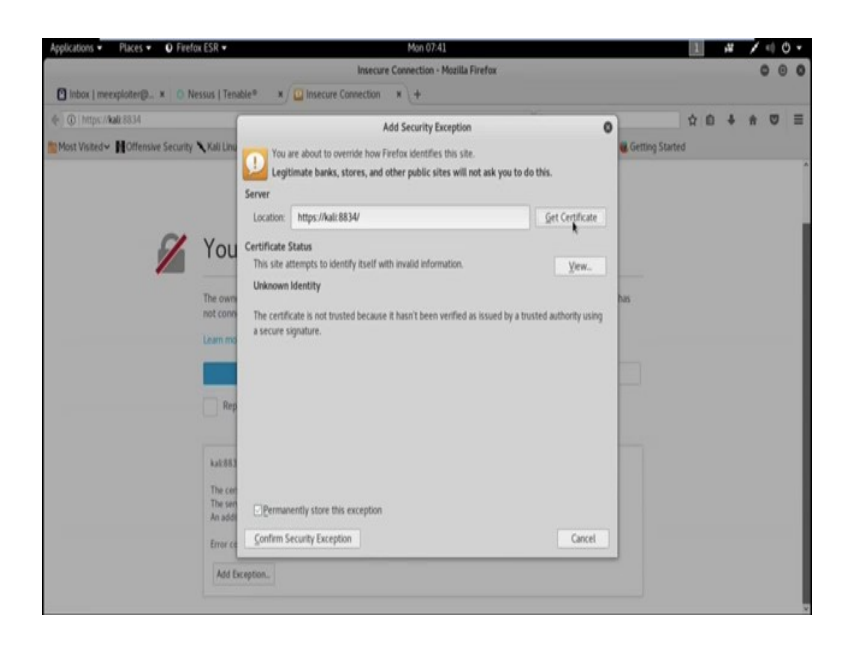

Then get certificate, then confirm security exception, then Nessus will open, then start Nessus essential.

(Refer Slide Time: 07:27)

| Applications   Places   Places   Places   Places   Applications   Places   Applications   Places   Applications   Places   Places | Mon 07:42                                                                                     | 2 2             | 100    | • ( |
|----------------------------------------------------------------------------------------------------|-----------------------------------------------------------------------------------------------|-----------------|--------|-----|
|                                                                                                    | Nessus / Setup - Mozilla Firefox                                                              |                 | 0 0    | 0   |
| 🖸 Inbox   meexploiter@ × 📀 Nessus   Tenable® 🛛 🛪                                                                                                    | ∫ O Nessus / Setup ★ +                                                                        |                 |        |     |
| ( 🔶 ) 🛈 🕰 ( https://kall/8834/8/                                                                                                    | d Q Search                                                                                    | ☆ é ♣           | ÷ 🛡    | ≣   |
| Most Visited - MOlfensive Security Kali Linux Kali Doc                                                                                                    | s 🕆 Kali Tools 🍝 Exploit-DB 🐁 Aircrack-ng 🌄 Kali Forums 🥆 Neti-Hunter 🥆 Kali Training 🍘       | Setting Started |        |     |
|                                                                                                    |                                                                                               |                 |        |     |
|                                                                                                    |                                                                                               |                 |        |     |
|                                                                                                    |                                                                                               |                 |        |     |
|                                                                                                    |                                                                                               |                 |        |     |
|                                                                                                    | Onessus                                                                                       |                 |        |     |
|                                                                                                    |                                                                                               |                 |        |     |
|                                                                                                    | Get an activation code                                                                        |                 |        |     |
|                                                                                                    | To receive an email with a tree Nessus Essentials<br>activation code, enter your information. |                 |        |     |
|                                                                                                    | If you already have an activation code, skip this                                             |                 |        |     |
|                                                                                                    |                                                                                               |                 |        |     |
|                                                                                                    | First * Last *                                                                                |                 |        |     |
|                                                                                                    | Me Exploiter                                                                                  |                 |        |     |
|                                                                                                    |                                                                                               |                 |        |     |
|                                                                                                    | metxploter()protonmal.com                                                                     |                 |        |     |
|                                                                                                    |                                                                                               |                 |        |     |
|                                                                                                    | SAP BAX ENA                                                                                   |                 |        |     |
|                                                                                                    |                                                                                               |                 |        |     |
|                                                                                                    |                                                                                               | 0               | tonah  |     |
|                                                                                                    |                                                                                               | 0               | tenabi |     |

Now, you need to keep your name first name and last name, now in an ID *meexploiter@protonmail.com*. So, I already have the activation code so, that is why I am skip these steps otherwise you can get your activation code from here in this email ID.

## (Refer Slide Time: 08:13)

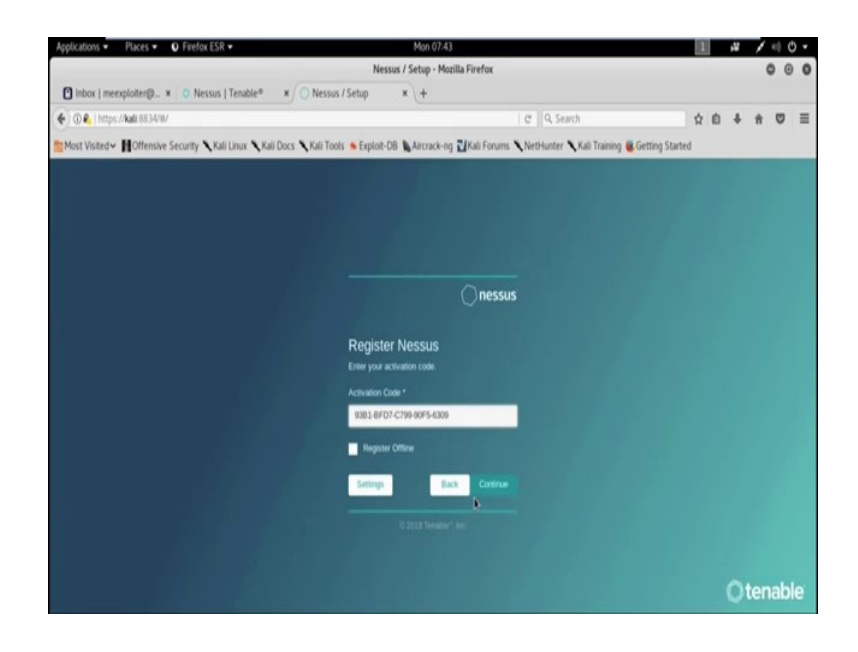

So, for the time being I skip the part and it asking for activation code.

(Refer Slide Time: 08:21)

| Applications   Places                                  | <ul> <li>O Firefax ESR •</li> </ul>                                                                    |                                    | don 07:43                                                                                         |                                             |                       | 1 A              | / •    | 0     |
|--------------------------------------------------------|----------------------------------------------------------------------------------------------------|------------------------------------|---------------------------------------------------------------------------------------------------|---------------------------------------------|-----------------------|------------------|--------|-------|
| D Inbox   meexploiter@                                 | Inbox                                                                                                  | meexploiter@proton<br>us / Setup ж | nail.com   ProtonMail - Mozilla Firefox<br>+                                                      |                                             |                       |                  | 0      | 0     |
| O      Proton Technolog  Most Visited     Most Visited | es AG (OI)   https://mail.protonmail.com/inbox/YLD<br>nive Security 🕆 Kali Linux 🥆 Kali Docs 🥆 Kali Tr | ools 💊 Exploit-DB 🐚 A              | BwłocMFZ4chiwmPcjOo   C   Q, Sean                                                                 | ch<br>Kali Training                         | Getting Star          | ☆ @ 4            | ÷ ÷ !  | 01    |
| ₽ ProtonMail                                           | ( Search messages                                                                                      | Ð                                  | No<br>UPONDE S                                                                                    | <b>C</b><br>ETTINGS                         | (a)<br>CONTACTS       | O-<br>REPORT BUG | MEEXT  | LOTER |
| COMPOSE                                                |                                                                                                    | ۹. Mirev                           |                                                                                                   |                                             |                       | 00               | <      | i     |
| 🖬 Inbox 🛛 🖓                                            | (2) Tenable Nessus Essentials Activation<br>no-reply@tenable.com                                       | . © 7.24 AM                        | (2) Tenable Nessus Es                                                                             | sentials A                                  | ctivation             | n Code           |        | ŕ     |
|                                                        | Better Security, New Features, and Comm.<br>Protocited                                                 | 🍕 🌞 🗦 Jun 20. 2019                 | Your activation code for Net<br>9381-BED7-C799-90F5-627                                           | ssus Essentials                             | 18:                   |                  |        |       |
| Archive Ø Spam                                         | Find: Lecture-wise title for Ethical Hacking     subscipent.itigs.ac.in                                | № 3.m 17, 2019                     | This is a one time code. If y register the scanner again                                          | Select <u>A</u> ll<br>Search Goog           | le for "9381-8        | IFD7-C799*       | to     |       |
|                                                        | (3) Ethical Hacking Course (30 Hours)<br>sadas()crt.itkgs.ac.in, mempioter                             | © Mw 22, 2019                      | After initial installation of<br>your scanner. For further de                                     | Vigw Selecti<br>Inspect Elem                | on Source<br>vent (Q) | scription review | tivate |       |
|                                                        | Welcome to the future of email<br>Pretorelial                                                          | 🍕 🎽 Mar 22, 2019                   | installation guide.                                                                               |                                             |                       |                  |        |       |
|                                                        | How to secure your ProtonMail account<br>ProtonMail                                                    | Nw 22, 2019                        | No internet access on your Ne<br>If your Nessus installation co<br>the offline registration instr | essus system?<br>annot reach th<br>uctions. | e internet di         | ectly, please fo | llow   |       |
|                                                        | Encrypt your Internet with Proton/VPN     PestaeMail                                                   | 🎕 🍨 Mw 22, 2019                    | Need help or more informat                                                                        | tion? Visit the I                           | Nessus discu          | ision forum on t | the    |       |
| 2.05 HB / 500.00 HB                                    |                                                                                                    |                                    | Tenable Community                                                                                 |                                             |                       |                  |        |       |

Now, here is my activation code and my mail ID. So, copy this and put here now continue.

(Refer Slide Time: 08:49)

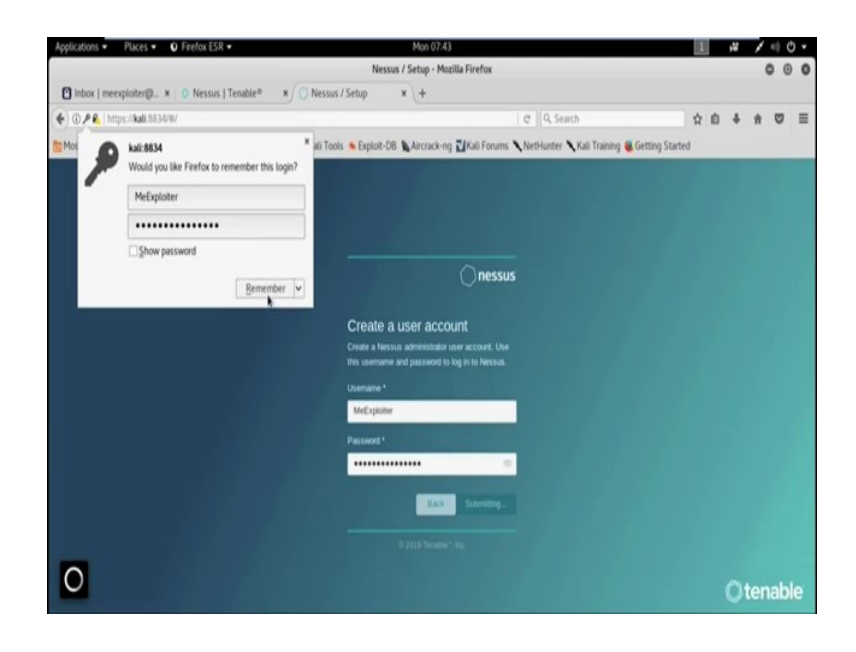

Now, you need to keep the username .

(Refer Slide Time: 09:21)

| Applications • Places • O Firefox ESR •                 | Mon 08:30                                               |                                     |         | 1  | 1   | • • |
|---------------------------------------------------------|---------------------------------------------------------|-------------------------------------|---------|----|-----|-----|
|                                                         | Nessus / Initializing - Mozilla Firefox                 |                                     |         |    | 0   | 0 0 |
| Inbox   meexploter@ × O Nessus   Tenable® ×             | O Nessus / Initializing × +                             |                                     |         |    |     |     |
| 🔶 🛈 🔒   https://kali.8834/#/                            |                                                         | C Q Search                          | ☆ 白     | +  | ŧ   | ២ ≣ |
| Most Visited - HOffensive Security Nali Linux Nali Docs | 🔨 Kali Tools 🐞 Exploit-DB 🐚 Aircrack-ng 🛃 Kali Forums ' | NetHunter 🔪 Kali Training 📵 Getting | Started |    |     |     |
|                                                         |                                                         |                                     |         |    |     |     |
|                                                         |                                                         |                                     |         |    |     |     |
|                                                         |                                                         |                                     |         |    |     |     |
|                                                         |                                                         |                                     |         |    |     |     |
|                                                         |                                                         |                                     |         |    |     |     |
|                                                         |                                                         |                                     |         |    |     |     |
|                                                         | nessus                                                  |                                     |         |    |     |     |
|                                                         | Initializing                                            |                                     |         |    |     |     |
|                                                         | Please wait while Nessus prepares the files needed      |                                     |         |    |     |     |
|                                                         | to scan your assets.                                    |                                     |         |    |     |     |
|                                                         | Compiling plugins                                       |                                     |         |    |     |     |
|                                                         |                                                         | J                                   |         |    |     |     |
|                                                         |                                                         |                                     |         |    |     |     |
|                                                         |                                                         |                                     |         |    |     |     |
|                                                         |                                                         |                                     |         |    |     |     |
|                                                         |                                                         |                                     |         |    |     |     |
|                                                         |                                                         |                                     |         | Ot | ena | ble |

Now, its downloading plugins, it will take some time to download the plugins; now, its compiling plugins. Now, we successfully install the tool Nessus. In the next tutorial, I will show you how to use the tool Nessus to find out the vulnerabilities for a particular system.

Thank you.